## **Configurer MFA avec Azure**

## Ressources

- Activer l'authentification multifacteur avec Azure AD
- Paramètres de sécurité par défaut dans Azure AD
- https://learn.microsoft.com/fr-fr/azure/active-directory/authentication/concept-registration-mfa-sspr-combined
- https://learn.microsoft.com/fr-fr/azure/security/fundamentals/steps-secure-identity

## Créer une stratégie d'accès conditionnel

L'accès conditionnel permet de créer et de définir des stratégies qui réagissent aux événements de connexion en demandant des actions supplémentaires avant d'autoriser un utilisateur à accéder à une application ou à un service.

Les stratégies d'accès conditionnel peuvent être appliquées :

- à des utilisateurs,
- des groupes
- et des applications spécifiques.

Se connectez-vous au Portail Azure à l'aide d'un compte disposant d'autorisations d'administrateur général :

- Sélectionnez Azure Active Directory.
- Sélectionnez ensuite **Sécurité** dans le menu de gauche.
- Sélectionnez Accès conditionnel, Stratégies , puis Nouvelle stratégie.

From:

/ - Les cours du BTS SIO

Permanent link: /doku.php/reseau/cloud/azure/mfa/accueil?rev=1675623811

Last update: 2023/02/05 20:03

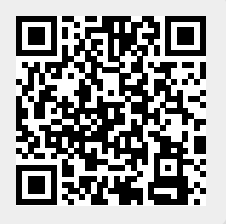